PORTAL DEL PERSONAL INVESTIGADOR

Manual de configuración del CVA (Curriculum Vitae Abreviado)

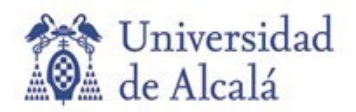

# CONFIGURACIÓN DEL CVA (CURRICULUM VITAE ABREVIADO) EN EL PORTAL DEL PERSONAL INVESTIGADOR

Lo primero que hay que tener en cuenta a la hora de generar el CVA es que su extensión máxima **no puede** sobrepasar de 4 páginas.

Una vez dentro del Portal del Personal Investigador, hay que acceder a la pestaña de "Curriculum":

|    | Actualidad | Convocatorias | Proyectos | Currículum | Grupos | Resultados | Notificación |
|----|------------|---------------|-----------|------------|--------|------------|--------------|
| 17 |            |               |           |            |        |            |              |

A la izquierda de la pantalla está el enlace denominado "Generar mi CV":

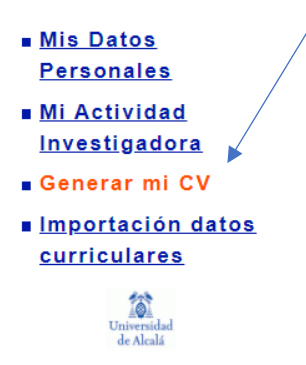

En la parte inferior de la pantalla se encuentra el apartado de "Personalizar mi CV":

| Personalizar mi CV |        |  |  |  |  |
|--------------------|--------|--|--|--|--|
| Acciones:          |        |  |  |  |  |
| ÷                  | Añadir |  |  |  |  |

En la barra de acciones damos al botón de "Añadir" para generar un nuevo curriculum personalizado.

Hay que poner el nombre que le queremos dar al nuevo curriculum. Un consejo es poner el tipo de curriculum, el nombre y la fecha que se ha generado, para posibles búsquedas posteriores, por ejemplo *CVA\_Luis\_Herrán\_Villaescusa\_25-05-2020*.

| * Denominación del |                                                            |
|--------------------|------------------------------------------------------------|
| curriculum:        |                                                            |
| * Formato:         | CV Abreviado del Ministerio de Economía y Competitividad ▼ |

En el campo "Formato" hay que seleccionar "CV Abreviado del Ministerio de Economía y Competitividad.

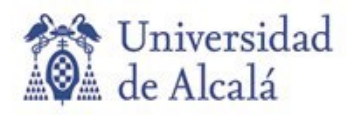

### Apartado de "Datos Profesionales":

| Datos Profesionales           |                                           |  |
|-------------------------------|-------------------------------------------|--|
| Seleccionar todo:             |                                           |  |
| Datos personales:             | Titulaciones:                             |  |
| Situación profesional actual: | Grado/Tesinas y Proyecto Fin de Carrera:  |  |
| Tramos de investigación:      | Doctorados:                               |  |
| Actividades anteriores:       | Otra formación postgrado:                 |  |
| Líneas de investigación:      | Formación especializada o mejora docente: |  |
|                               | ldiomas :                                 |  |
|                               | Becas y ayudas obtenidas:                 |  |

En el CVA no se pueden seleccionar todos los apartados de datos, y vienen en color más oscuros aquellos que se pueden seleccionar:

- Datos personales.
- Situación profesional actual.
- Titulaciones
- Doctorados.

Teniendo en cuenta que el documento no debe sobrepasar las 4 páginas que antes se indicó, hay que medir qué apartados metemos o no en el curriculum, dando prioridad a uno u otro.

## Apartado de Producción Científica:

Producción Científica

5 5 v v Asc-Actividad Años Anteriores Desde Hasta Ordenación Des 5 5 Capítulos de libros Año-Título 🔻 A-7 ▼ 5 5 Congresos Año-Título ▼ A-Z 🔻 5 5 Documentos de Trabajo A-Z ▼ Año-Título ▼ 5 5 Libros Año-Título 🔻 A-7 ▼ 5 5 Patentes Año-Título ▼ A-Z 🔻

Valores por defecto

Podemos seleccionar los cheking detallados con un color más oscuros, de aquellas actividades que nos interese más, por la calidad de las publicaciones, por el número de ellas, etc.

Si queremos seleccionar todas, podemos seleccionarlas de una sola vez en el cheking de la parte superior izquierda:

| <ul> <li>Image: A state</li> </ul> |                       |                 | 5     | 5     | •            | •           |
|------------------------------------|-----------------------|-----------------|-------|-------|--------------|-------------|
|                                    | Actividad             | Años Anteriores | Desde | Hasta | Ordenación   | Asc-<br>Des |
| <b>√</b>                           | Capítulos de libros   |                 | 5     | ŝ,    | Año-Título ▼ | A-Z ▼       |
|                                    | Congresos             |                 | 14 J  | 5     | Año-Título 🔻 | A-Z ▼       |
| 1                                  | Documentos de Trabajo |                 | 5     | 5     | Año-Título ▼ | A-Z ▼       |
|                                    | Libros                |                 |       | 5     | Año-Título ▼ | A-Z ▼       |
|                                    | Patentes              |                 | 5     | 57    | Año-Título ▼ | A-Z ▼       |

Ahora tendremos que indicarle a la aplicación desde qué año, hasta qué año, queremos que nos saque las actividades.

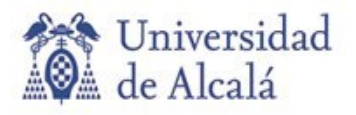

SERVICIO DE GESTIÓN DE LA INVESTIGACIÓN Coordinación Informática Colegio León C/ Libreros, nº 21 - 28801 Alcalá de Henares. Madrid

🖀 +34 91 885 24 91 rafa.gomez@uah.es / portal.investigador@uah.es

Si ponemos las fechas en la parte superior, copia automáticamente esas fechas en cada una de las distintas actividades.

|   |                       |                 |            | -          |              |             |
|---|-----------------------|-----------------|------------|------------|--------------|-------------|
|   |                       |                 | 01/01/2016 | 31/12/2020 | <b>•</b>     | T           |
|   | Actividad             | Años Anteriores | Desde      | Hasta      | Ordenación   | Asc-<br>Des |
| 1 | Capítulos de libros   |                 | 01/01/2016 | 31/12/2020 | Año-Título ▼ | A-Z ▼       |
|   | Congresos             |                 | 5          | 5          | Año-Título 🔻 | A-Z ▼       |
|   | Documentos de Trabajo |                 | 01/01/2016 | 31/12/2020 | Año-Título ▼ | A-Z ▼       |
|   | Libros                |                 | 01/01/2016 | 31/12/2020 | Año-Título ▼ | A-Z ▼       |
|   | Patentes              |                 | 01/01/2016 | 31/12/2020 | Año-Título ▼ | A-Z ▼       |

# Apartado de Actividad Científica:

|                                                    |                 | 01/01/2016 | 5        | 31/12/2020 | 5  | •            | •           |
|----------------------------------------------------|-----------------|------------|----------|------------|----|--------------|-------------|
| Actividad                                          | Años Anteriores | Desde      |          | Hasta      |    | Ordenación   | Asc-<br>Des |
| Actividades de difusión                            |                 |            | 5        |            | 5  | Año-Título ▼ | A-Z 🔻       |
| Comités I+D                                        |                 |            | 5        |            | 5  | Año-Título ▼ | A-Z 🔻       |
| Cooperación internacional                          |                 |            | 5        |            | 5  | Año-Título ▼ | A-Z 🔻       |
| Cursos de especialización                          |                 |            | 5        |            | 5  | Año-Título ▼ | A-Z ▼       |
| Docencia de Grado                                  |                 |            | 5        |            | 5  | Año-Título ▼ | A-Z 🔻       |
| Movilidad                                          |                 |            | 5        |            | 5  | Año-Título ▼ | A-Z 🔻       |
| Máster/Doctorados                                  |                 |            | 5        |            | 5  | Año-Título ▼ | A-Z 🔻       |
| Obras artísticas                                   |                 |            | 5        |            | 5  | Año-Título ▼ | A-Z 🔻       |
| Otros méritos                                      |                 |            | 5        |            | 5  | Año-Título ▼ | A-Z 🔻       |
| Proyectos docentes                                 |                 |            | 5        |            | 5  | Año-Título ▼ | A-Z ▼       |
| Proyectos y contratos                              |                 | 01/01/2016 | 5        | 31/12/2020 | 5  | Año-Título ▼ | A-Z ▼       |
| Publicaciones docentes o de<br>carácter pedagógico |                 |            | <u>S</u> |            | ŝ  | Año-Título ▼ | A-Z 🔻       |
| Publicaciones electrónicas                         |                 |            | 5        |            | 5  | Año-Título ▼ | A-Z 🔻       |
| Publicación en revistas<br>científicas             |                 | 01/01/2016 | 5        | 31/12/2020 | Ĩ. | Año-Título ▼ | A-Z ▼       |
| Tesis/Proyectos dirigidos                          |                 |            | 5        |            | 5  | Año-Título ▼ | A-Z ▼       |

En este apartado sólo se pueden seleccionar:

- Proyectos y contratos
- Publicaciones en revistas científicas.

El funcionamiento es el mismo que el del apartado anterior, pudiendo seleccionar los dos tipos de actividades a la vez, y parametrizar las fechas en la fila superior.

Una vez finalizada esta selección de tipo de actividades, con las fechas correspondientes damos a guardar.

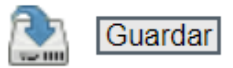

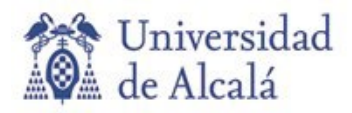

La aplicación nos recuerda que, una vez guardada la configuración que hemos realizado anteriormente, tenemos que seleccionar las actividades que consideremos más relevantes:

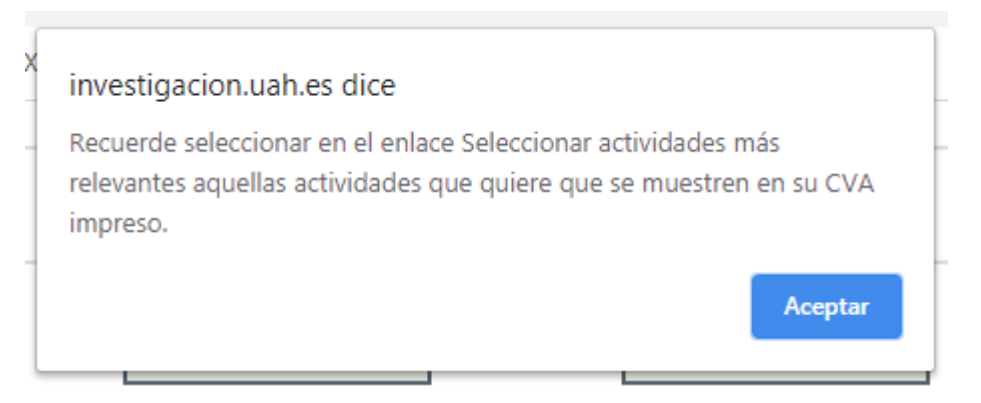

Una vez guardada la configuración que le hemos indicado a la aplicación nos aparece una nueva pantalla, donde nos vuelve a recordar que tenemos que seleccionar las actividades más relevantes, dentro de cada tipo de actividad:

Los datos del Currículum personalizado han sido actualizados satisfactoriamente. Para el Currículum Abreviado(CVA) es necesario que seleccione el tipo de actividades que quiere que aparezcan en el currículum y posteriormente seleccionar las actividades a mostrar en el enlace Seleccionar actividades más relevantes. El apartado C "Otros" MÉRITOS MÁS RELEVANTES (C.5, C.6, C.7...) que recoge el CVA en formato Word no se genera en la versión electrónica (fichero XML-PDF) del Editor. En este formato electrónico dicha información puede ser consignada a través del apartado Resumen libre del Currículum disponible en Mis datos Personales > Resumen e indicadores Calidad.

Para seleccionar las actividades antes indicadas tenemos que acceder al enlace denominado "Seleccionar actividades más relevantes":

| * Denominación | del |
|----------------|-----|
| currículum:    |     |
| * Formato:     |     |

CVA\_Preguntas\_Frecuentes\_25-05-2020

CV Abreviado del Ministerio de Economía y Competitividad 🔻

Seleccionar actividades más relevantes

Una vez dentro de este apartado, van a aparecer todas las actividades, ordenadas por el tipo de actividad, y todas dentro de los parámetros de las fechas que indicamos:

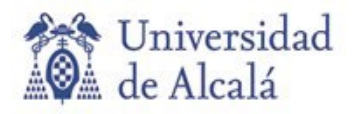

SERVICIO DE GESTIÓN DE LA INVESTIGACIÓN Coordinación Informática Colegio León C/ Libreros, nº 21 - 28801 Alcalá de Henares. Madrid 🖀 +34 91 885 24 91 rafa.gomez@uah.es / portal.investigador@uah.es

| Relevante | Tipo 🔻                              |                           |
|-----------|-------------------------------------|---------------------------|
|           | Capítulos de libros                 | Pru                       |
|           | Capítulos de libros                 | Pru                       |
|           | Capítulos de libros                 | Pru                       |
|           | Capítulos de libros                 | Pru                       |
|           | Proyectos y contratos               | Pru                       |
|           | Proyectos y contratos               | Pru<br>act                |
|           | Proyectos y contratos               | Pru                       |
|           | Proyectos y contratos               | Pru<br>per                |
|           | Proyectos y contratos               | PR<br>MO                  |
|           | Publicación en revistas científicas | Nov<br>der<br>DE          |
|           | Publicación en revistas científicas | pru                       |
|           | Publicación en revistas científicas | Pru                       |
|           | Publicación en revistas científicas | Syr<br>con<br>Aca<br>grif |
|           | Publicación en revistas científicas | Pru                       |
|           | Publicación en revistas científicas | PR                        |
|           | Publicación en revistas científicas | Pru                       |

Ahora lo que tenemos que hacer es clicar aquellas actividades que consideramos más relevantes, y siempre recordando la extensión máxima del CVA (4 páginas).

Una vez finalizada la selección de actividades guardamos la configuración con el botón "Guardar":

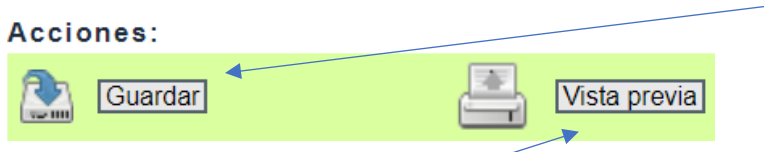

Para generar el CVA damos el botón de "Vista previa".

La aplicación nos va a preguntar en qué formato queremos generar el curriculum:

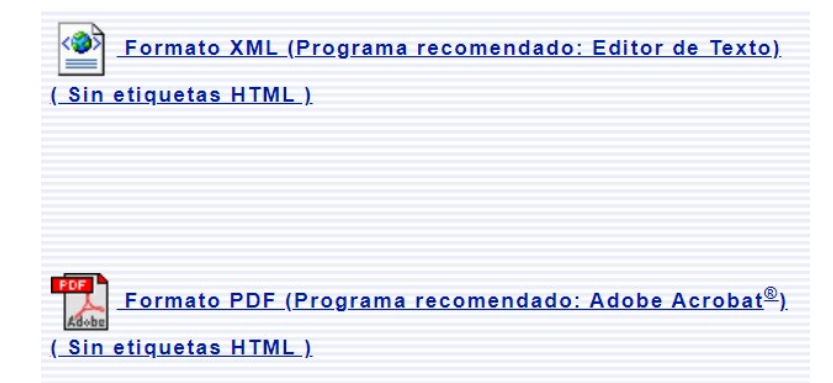

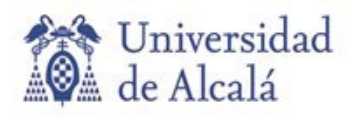

Seleccionamos el "Formato PDF". El curriculum se genera y se descarga.

El curriculum personalizado que hemos generado va a estar disponible en la pantalla "Generar mi CV", y podemos acceder a él en cualquier momento, así como imprimirlo. Va a estar disponible tanto en el apartado de "Histórico de CVN generados", como en "Curriculos guardados" dentro del apartado "Personalizar mi CV":

### Histórico de CVN generados

| Nombre        | Descripción                         | Tipo                                         | Fecha de generación | Descarga |
|---------------|-------------------------------------|----------------------------------------------|---------------------|----------|
| CVA_1.4.0.pdf | CVA generado el 25/05/2020 17:04:39 | Curriculum<br>Abreviado del<br>MINECO (CVA). | 25/05/2020 17:04:39 | <b>±</b> |

#### Personalizar mi CV

Acciones:

🕂 Añadir

Currículos guardados

CVA\_Preguntas\_Frecuentes\_25-05-2020

Detalle Eliminar Vista previa